# CORRESPONDENCE ANALYSIS WITH SPSS

ZAINEB MEZDOUD

## INTRODUCTION

The method of Correspondence Analysis is considered one of the most important factorial methods for data exploration. It is among the most prominent in multidimensional analysis and is widely used in scientific research and studies, especially in the field of humanities, due to its strong association with qualitative data analysis. This method resembles Principal Component Analysis (PCA), which is used for quantitative data analysis, but it specifically examines the relationships between two categorical variables, whether nominal or ordinal.

**Example**: The table below shows a group of companies and the evaluation of the characteristics of Visa cards provided by each company.

|                        | Amazon | Flipcart | Myntra | Naaptol | Japong | Snapdeal | Loacalbania | Total |
|------------------------|--------|----------|--------|---------|--------|----------|-------------|-------|
| Ease of Use            | 56     | 65       | 15     | 11      | 12     | 8        | 8           | 175   |
| Secure Payment         | 48     | 53       | 8      | 3       | 3      | 34       | 25          | 174   |
| Special Offers         | 64     | 51       | 36     | 28      | 16     | 17       | 12          | 224   |
| After-Sales<br>Service | 41     | 35       | 3      | 6       | 8      | 46       | 26          | 165   |
| Delivery Time          | 32     | 19       | 5      | 31      | 25     | 13       | 14          | 139   |
| Competitive<br>Price   | 51     | 37       | 13     | 5       | 9      | 15       | 14          | 144   |
| Total                  | 292    | 260      | 80     | 84      | 69     | 95       | 123         | 1062  |

| 👍 *Ur        | ntitled2 | [DataSet1] -            | IBM SPSS Statistics   | Data Editor       |                        |                              |         |         |                  |                             |             |                |         |
|--------------|----------|-------------------------|-----------------------|-------------------|------------------------|------------------------------|---------|---------|------------------|-----------------------------|-------------|----------------|---------|
| <u>F</u> ile | Edit     | <u>V</u> iew <u>D</u> a | ita <u>T</u> ransform | <u>A</u> nalyze [ | Direct <u>M</u> arketi | ng <u>G</u> raphs <u>U</u> t | ilities | Add-ons | s <u>W</u> indow | <u>H</u> elp                |             |                |         |
|              |          |                         | 🛄 🗠 🔿                 | ¥ 🎬               | <b>*</b>               | H 4                          | X       | 4       |                  |                             | 4 6         | ABC            |         |
|              |          | Name                    | Туре                  | Width             | Decimals               | Label                        | Va      | lues    | Missing          | Columns                     | Align       | Measure        | Role    |
|              | 1        | companies               | Numeric               | 8                 | 2                      | name of compa                | {1.00,  | Amaz    | None             | 8                           | 를 Center    | \delta Nominal | 🔪 Input |
|              | 2        | evaluation              | Numeric               | 8                 | 2                      |                              | None    |         | None             | 8                           | 薹 Center    | \delta Nominal | S Input |
|              | 3        |                         |                       |                   |                        |                              |         |         |                  |                             |             |                |         |
| 4            | 4        |                         |                       |                   |                        |                              |         |         |                  |                             |             |                |         |
|              | 5        |                         |                       |                   |                        |                              |         |         |                  |                             |             |                |         |
|              | 6        |                         |                       |                   |                        |                              |         |         |                  |                             |             |                |         |
|              | 7        |                         |                       |                   |                        |                              |         | _       |                  |                             |             |                |         |
| 1            | 8        |                         |                       |                   |                        |                              |         | ta Valu | ie Labels        |                             |             |                | ×       |
|              | 9        |                         |                       |                   |                        |                              |         | -Volur  | Lobalo           |                             |             |                |         |
| 1            | 0        |                         |                       |                   |                        |                              |         | value   | Labels           |                             |             |                |         |
| 1            | 1        |                         |                       |                   |                        |                              |         | Valu    | e:               |                             |             | Spellin        | g       |
| 1            | 2        |                         |                       |                   |                        |                              |         | Labe    | el:              |                             |             |                |         |
| 1            | 3        |                         |                       |                   |                        |                              |         |         | 1.00             | ) = "Amazon"                |             | -              |         |
| 1            | 4        |                         |                       |                   |                        |                              |         | ſ       | Add 2.00         | ) = "Flipcart"              |             |                |         |
| 1            | 5        |                         |                       |                   |                        |                              |         |         | Change 3.00      | ) = "Myntra"                |             |                |         |
| 1            | 6        |                         |                       |                   |                        |                              |         |         | 4.00             | ) = "Naaptol"               |             |                |         |
| 1            | 7        |                         |                       |                   |                        |                              |         |         | Remove 5.00      | ) = "Japong<br>) = "Snandea | -           |                |         |
| 1            | 8        |                         |                       |                   |                        |                              |         |         |                  |                             | ·           |                |         |
| 1            | 9        |                         |                       |                   |                        |                              |         |         |                  |                             | Cancel      |                |         |
| 2            | 0        |                         |                       |                   |                        |                              |         |         |                  | UK                          | Cancel Heip |                |         |
| 2            | 1        |                         |                       |                   |                        |                              |         |         |                  |                             |             |                |         |
| 2            | 2        |                         |                       |                   |                        |                              |         |         |                  |                             |             |                |         |
| 2            | 3        |                         |                       |                   |                        |                              |         |         |                  |                             |             |                |         |
| 2            | 4        |                         |                       |                   |                        |                              |         |         |                  |                             |             |                |         |
| 2            | 5        |                         |                       |                   |                        |                              |         |         |                  |                             |             |                |         |
| 2            | 6        |                         |                       |                   |                        |                              |         |         |                  |                             |             |                |         |
| 2            | 7        |                         |                       |                   |                        |                              |         |         |                  |                             |             |                |         |
| 2            | 8        |                         |                       |                   |                        |                              |         |         |                  |                             |             |                |         |
| 2            | 9        | 4                       |                       |                   |                        |                              |         |         |                  |                             |             |                |         |
|              |          |                         |                       |                   |                        |                              |         |         |                  |                             |             |                |         |
| Data         | View     | Variable Vie            | w                     |                   |                        |                              |         |         |                  |                             |             |                |         |

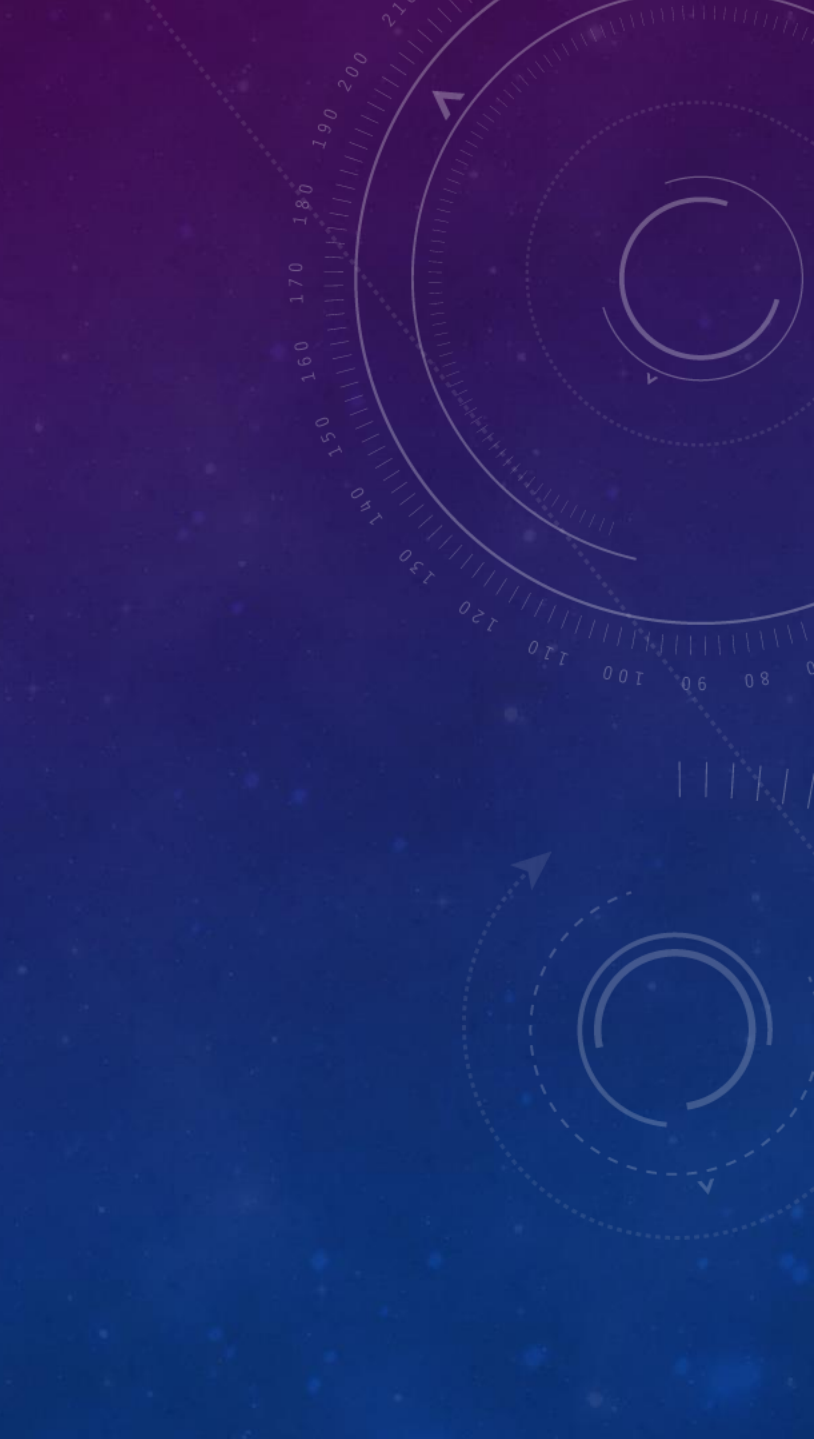

| 🔄 AFC.sav [Da             | taSet1] - IBM SI          | PSS Statistics Da   | ata Editor        |                      |                   |                    |                     |        |              |     |     |     |     |     |    |
|---------------------------|---------------------------|---------------------|-------------------|----------------------|-------------------|--------------------|---------------------|--------|--------------|-----|-----|-----|-----|-----|----|
| <u>F</u> ile <u>E</u> dit | <u>V</u> iew <u>D</u> ata | a <u>T</u> ransform | n <u>A</u> nalyze | Direct <u>M</u> arke | ting <u>G</u> rap | hs <u>U</u> tiliti | es Add- <u>o</u> ns | Window | <u>H</u> elp |     |     |     |     |     |    |
| 2 🖥                       |                           |                     | ¥ 🎬               | <b>*</b>             | L H               | ê 🍇                |                     | 42 🛄   | (            |     | ABG |     |     |     |    |
| 43 : Frequenci            | es                        |                     |                   |                      |                   |                    |                     |        |              |     |     |     |     |     |    |
|                           | companies                 | evaluation          | Frequencies       | var                  | var               | var                | var                 | var    | var          | var | var | var | var | var | Va |
| 1                         | 1.00                      | 1.00                | 56.00             |                      |                   |                    |                     |        |              |     |     |     |     |     |    |
| 2                         | 2.00                      | 1.00                | 65.00             |                      |                   |                    |                     |        |              |     |     |     |     |     |    |
| 3                         | 3.00                      | 1.00                | 15.00             |                      |                   |                    |                     |        |              |     |     |     |     |     |    |
| 4                         | 4.00                      | 1.00                | 11.00             |                      |                   |                    |                     |        |              |     |     |     |     |     |    |
| 5                         | 5.00                      | 1.00                | 12.00             |                      |                   |                    |                     |        |              |     |     |     |     |     |    |
| 6                         | 6.00                      | 1.00                | 8.00              |                      |                   |                    |                     |        |              |     |     |     |     |     |    |
| 7                         | 7.00                      | 1.00                | 8.00              |                      |                   |                    |                     |        |              |     |     |     |     |     |    |
| 8                         | 1.00                      | 2.00                | 48.00             |                      |                   |                    |                     |        |              |     |     |     |     |     |    |
| 9                         | 2.00                      | 2.00                | 53.00             |                      |                   |                    |                     |        |              |     |     |     |     |     |    |
| 10                        | 3.00                      | 2.00                | 8.00              |                      |                   |                    |                     |        |              |     |     |     |     |     |    |
| 11                        | 4.00                      | 2.00                | 3.00              |                      |                   |                    |                     |        |              |     |     |     |     |     |    |
| 12                        | 5.00                      | 2.00                | 3.00              |                      |                   |                    |                     |        |              |     |     |     |     |     |    |
| 13                        | 6.00                      | 2.00                | 34.00             |                      |                   |                    |                     |        |              |     |     |     |     |     |    |
| 14                        | 7.00                      | 2.00                | 25.00             |                      |                   |                    |                     |        |              |     |     |     |     |     |    |
| 15                        | 1.00                      | 3.00                | 64.00             |                      |                   |                    |                     |        |              |     |     |     |     |     |    |
| 16                        | 2.00                      | 3.00                | 51.00             |                      |                   |                    |                     |        |              |     |     |     |     |     |    |
| 17                        | 3.00                      | 3.00                | 36.00             |                      |                   |                    |                     |        |              |     |     |     |     |     |    |
| 18                        | 4.00                      | 3.00                | 28.00             |                      |                   |                    |                     |        |              |     |     |     |     |     |    |
| 19                        | 5.00                      | 3.00                | 12.00             |                      |                   |                    |                     |        |              |     |     |     |     |     |    |
| 20                        | 6.00                      | 3.00                | 16.00             |                      |                   |                    |                     |        |              |     |     |     |     |     |    |
| 21                        | 7.00                      | 3.00                | 17.00             |                      |                   |                    |                     |        |              |     |     |     |     |     |    |
| 22                        | 1.00                      | 4.00                | 41.00             |                      |                   |                    |                     |        |              |     |     |     |     |     |    |
| 23                        | 2.00                      | 4.00                | 35.00             |                      |                   |                    |                     |        |              |     |     |     |     |     |    |
| 24                        | 3.00                      | 4.00                | 3.00              |                      |                   |                    |                     |        |              |     |     |     |     |     |    |
| 25                        | 4.00                      | 4.00                | 65.00             |                      |                   |                    |                     |        |              |     |     |     |     |     |    |
| 26                        | 5.00                      | 4.00                | 8.00              |                      |                   |                    |                     |        |              |     |     |     |     |     |    |
| 27                        | 6.00                      | 4.00                | 8.00              |                      |                   |                    |                     |        |              |     |     |     |     |     |    |
| 00                        | 1 7.00                    | 4.00                | 10.00             |                      |                   |                    |                     |        |              |     |     |     |     |     |    |

Data View Variable View

| File     | Edit   | View   | Data         | Transform                              | Analyze                      | Direct Marketing | Grapi | hs <u>U</u> tilitie | es Add- <u>o</u> ns | Window | Help  |
|----------|--------|--------|--------------|----------------------------------------|------------------------------|------------------|-------|---------------------|---------------------|--------|-------|
|          | -      |        | 2 D          | efine <u>V</u> ariable<br>et Measureme | Properties<br>nt Level for U | nknown           |       |                     |                     | 4      | (<br> |
| 43 : Fre | quenci | es     | C            | opy Data Prop                          | arties                       |                  |       |                     |                     |        |       |
|          |        | compar |              | w Custom Att                           | ributa                       |                  | var   | var                 | var                 | var    | var   |
| 1        |        | 1.00   |              | sili Gualoni Au                        | npute                        |                  |       |                     |                     |        |       |
| 2        |        | 2.00   |              | gine Dates                             |                              |                  |       |                     |                     |        |       |
| 3        |        | 3.00   | De De        | efine <u>M</u> ultiple F               | Response Se                  | ets              | _     |                     |                     |        |       |
| 4        |        | 4.00   | Va           | alidation                              |                              | •                |       |                     |                     |        |       |
| 5        |        | 5.00   | id           | entify D <u>u</u> plicat               | e Cases                      |                  |       |                     |                     |        |       |
| 6        |        | 6.00   | 🛄 Įd         | entify Unusual                         | Cases                        |                  |       |                     |                     |        |       |
| 7        |        | 7.00   | R C          | ompare Datas                           | ets                          |                  |       |                     |                     |        |       |
| 8        |        | 1.00   | Se Se        | ort Cases                              |                              |                  |       |                     |                     |        |       |
| 9        |        | 2.00   | Se Se        | ort Variables                          |                              |                  |       |                     |                     |        |       |
| 10       | )      | 3.00   | Tr           | ansnose                                |                              |                  | _     |                     |                     |        |       |
| 11       |        | 4.00   | M            | erne Files                             |                              | ,                |       |                     |                     |        |       |
| 12       | 2      | 5.00   |              | orger neo                              |                              |                  |       |                     |                     |        |       |
| 13       |        | 6.00   | HH D         |                                        |                              |                  |       |                     |                     |        |       |
| 14       |        | 1.00   | R            | ake weights                            |                              |                  | -     |                     |                     |        |       |
| 10       | 2      | 2.00   | Pr           | opensity Score                         | e Matching                   |                  |       |                     | _                   |        |       |
| 17       | ,      | 3.00   | C            | ase Control Ma                         | atching                      |                  |       |                     |                     |        |       |
| 17       |        | 4.00   |              | igregate                               |                              |                  |       |                     |                     |        |       |
| 10       |        | 5.00   | S            | olit into Files                        |                              |                  |       |                     |                     |        |       |
| 20       | )      | 6.00   | 0            | rt <u>h</u> ogonal Des                 | ign                          | •                |       |                     | _                   |        |       |
| 21       |        | 7.00   | R C          | opy <u>D</u> ataset                    |                              |                  |       |                     |                     |        |       |
| 22       | 2      | 1.00   | Sr           | olit File                              |                              |                  | W     | Valar               | Mariala             | elde   | Cr    |
| 23       | ;      | 2.00   | III Se       | elect Cases                            |                              |                  | AA    | GACAHAS             | ASASAH              | 12115- |       |
| 24       |        | 3.00   | sh w         | eight Cases                            |                              | 49               | D     | Elini               | DICITE              | 101    | VAV   |
| 25       | ;      | 4.00   | -1- <u>T</u> | 4.00                                   | 65.00                        |                  | 1     |                     |                     |        | U VV  |
| 26       | ;      | 5.00   |              | 4.00                                   | 8.00                         |                  |       |                     |                     |        | 1     |
| 27       |        | 6.00   |              | 4.00                                   | 8.00                         |                  |       |                     |                     |        | -     |
| -        |        |        |              | 100000                                 | 100/00/0217                  |                  |       |                     |                     |        |       |

In the first step, we need to weight the cases using the 'Weight Cases' option from the 'Data' menu." Select the option "Weight cases by", then move the frequency variable to the box and click OK. The cases will be weighted, but no visible change will appear in the data because the process happens in the background.

| Cases Weight Cases                        |                                                                                 | ×  |
|-------------------------------------------|---------------------------------------------------------------------------------|----|
| ♣ name of companie ♣ the evaluation of th | Do not weight cases     Weight cases by     Frequency Variable:     Frequencies |    |
|                                           | Current Status: Weight cases by Frequenci                                       | es |

| Eile Edit | View Data     | Transform  | Analyze Direct Marketing<br>Reports | <u>G</u> raphs | Utilities | Add-ons     | Windov    | V Help |   |
|-----------|---------------|------------|-------------------------------------|----------------|-----------|-------------|-----------|--------|---|
|           |               |            | Descriptive Statistics              |                |           |             |           | 9 1111 |   |
|           | companies     | evaluation | Compare Means                       |                | var       | var         |           | var    | i |
| 1         | 1.00          | 1.00       | General Linear Model                |                |           |             |           |        | 1 |
| 2         | 2.00          | 1.00       | Generalized Linear Models           |                |           |             |           |        |   |
| 3         | 3.00          | 1.00       | Mixed Models                        |                |           |             |           |        |   |
| 4         | 4.00          | 1.00       | Correlate                           |                |           |             |           |        |   |
| 5         | 5.00          | 1.00       | Bagrassion                          |                |           |             | 1         |        | 1 |
| 6         | 6.00          | 1.00       | Loglinsor                           |                |           |             |           |        |   |
| 7         | 7.00          | 1.00       | Naural Networks                     |                |           |             |           |        |   |
| 8         | 1.00          | 2.00       | Oleasite                            | 1              |           |             |           |        |   |
| 9         | 2.00          | 2.00       | Classify                            |                |           |             | _         | _      |   |
| 10        | 3.00          | 2.00       | Dimension Reduction                 |                | & Eactor  |             |           |        |   |
| 11        | 4.00          | 2.00       | Scale                               |                | Corres    | spondence   | Analysis. |        |   |
| 12        | 5.00          | 2.00       | Nonparametric Tests                 |                | Dptim     | al Scaling. |           |        |   |
| 13        | 6.00          | 2.00       | Forecasting                         | ,              |           |             |           |        |   |
| 14        | 7.00          | 2.00       | Survival                            | ,              |           |             |           |        |   |
| 15        | 1.00          | 3.00       | Multiple Response                   |                |           |             |           |        |   |
| 16        | 2.00          | 3.00       | Missing Value Analysis              |                | -         |             |           |        |   |
| 17        | 3.00          | 3.00       | Multiple Imputation                 |                |           |             |           |        |   |
| 18        | 4.00          | 3.00       | Complex Samples                     |                |           |             |           |        |   |
| 19        | 5.00          | 3.00       | Simulation                          |                |           |             |           |        |   |
| 20        | 6.00          | 3.00       | Quality Control                     |                | -         |             | _         |        |   |
| 21        | 7.00          | 3.00       | ROC Curve                           |                |           |             |           |        |   |
| 22        | 1.00          | 4.00       | 41.00                               |                | _         |             |           |        |   |
| 23        | 2.00          | 4.00       | 35.00                               |                | (a)ai     | - Hite      | hal       | (2)    |   |
| 24        | 3.00          | 4.00       | 3.00                                | 1              | rente     | Pue         | 0420      | 9      |   |
| 25        | 4.00          | 4.00       | 65.00                               | Ð              | einnio    | Ore         | Palito    | )r     |   |
| 26        | 5.00          | 4.00       | 8.00                                |                |           |             |           |        |   |
| 27        | 6.00          | 4.00       | 8.00                                |                |           | 1           |           |        |   |
| 20        | 7.00          | 4.00       | 40.00                               | -              |           | -           | _         |        |   |
| Data View | Variable View |            |                                     |                |           |             |           |        |   |

### Then, from the main menu, go to Analyze > Dimension Reduction > Correspondence Analysis.

A 14

18V

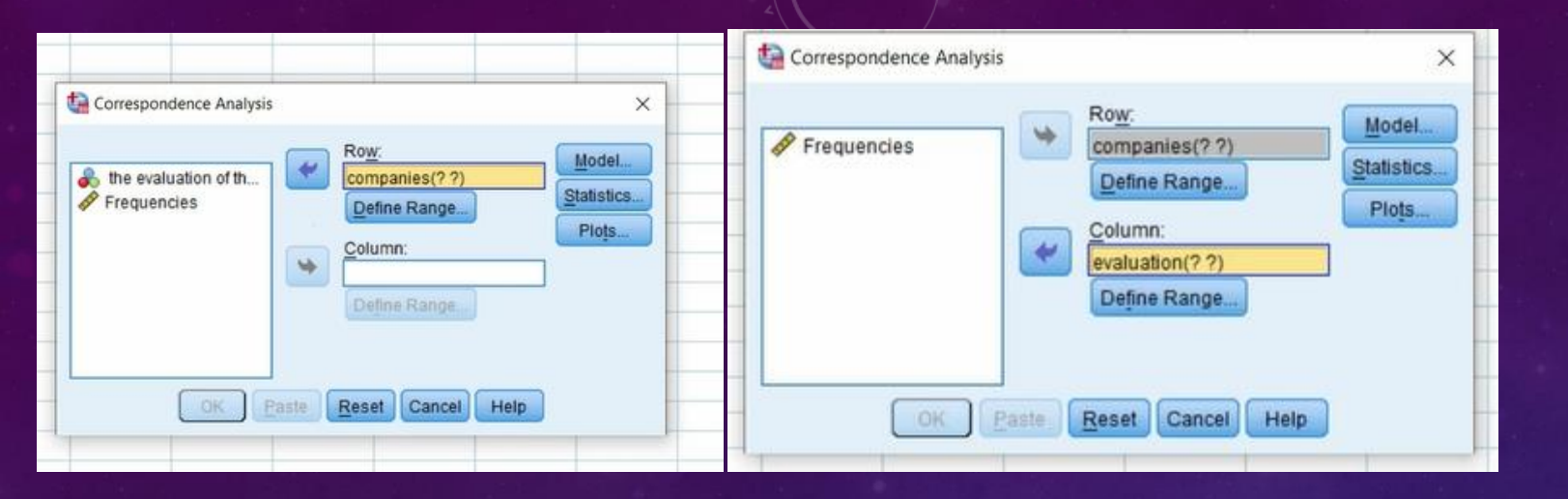

1- Move the nominal variable (Company) to the Row field, and the nominal variable (Attributes) to the Column field."

| Co | Category rans<br>Minimum val | ge for row variable: companies<br>lue: 1 Update el.                                          | > |
|----|------------------------------|----------------------------------------------------------------------------------------------|---|
|    | Category Con                 | <ul> <li>None</li> <li>Categories must be equal</li> <li>Category is supplemental</li> </ul> |   |
| _  | 7                            | Continue Cancel Help                                                                         |   |

2- Select 'Define Range' and set the appropriate range. In this case, since there are 7 companies, the range will be from 1 to 7.

"Enter 1 as the minimum value and 7 as the maximum value, then click 'Update', and then 'Continue'."

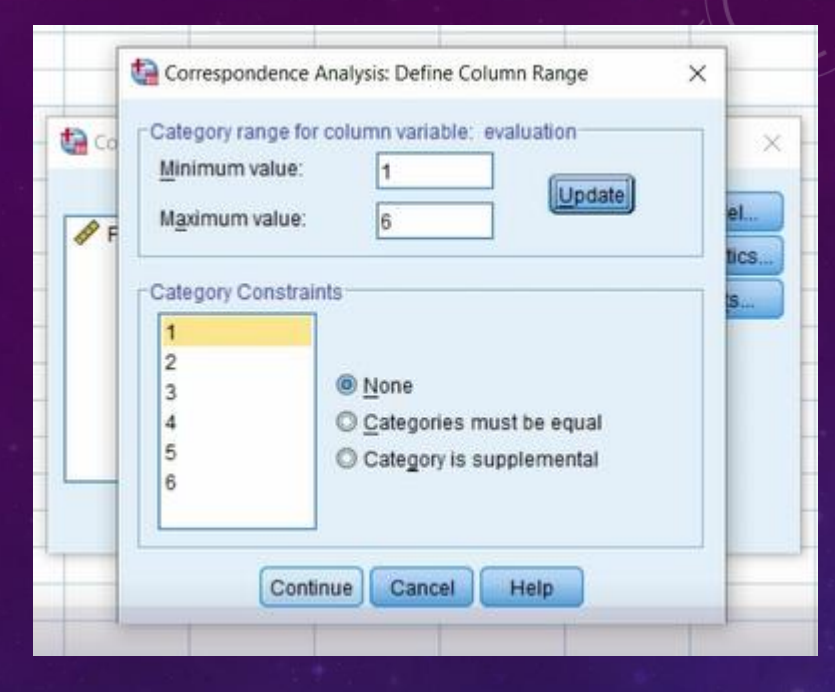

| Frequencies | 7     | Ro <u>w:</u><br>companies(1 7)<br>Define Range | Model |
|-------------|-------|------------------------------------------------|-------|
|             | *     | Column:<br>evaluation(1 6)<br>Define Range)    | Ploţs |
| ОК          | Paste | Reset Cancel Hel                               | p     |

3- Select 'Define Range' and set the range accordingly. Since there are 6 attributes in our case, the range should be from 1 to 6."

4- Click on 'Model

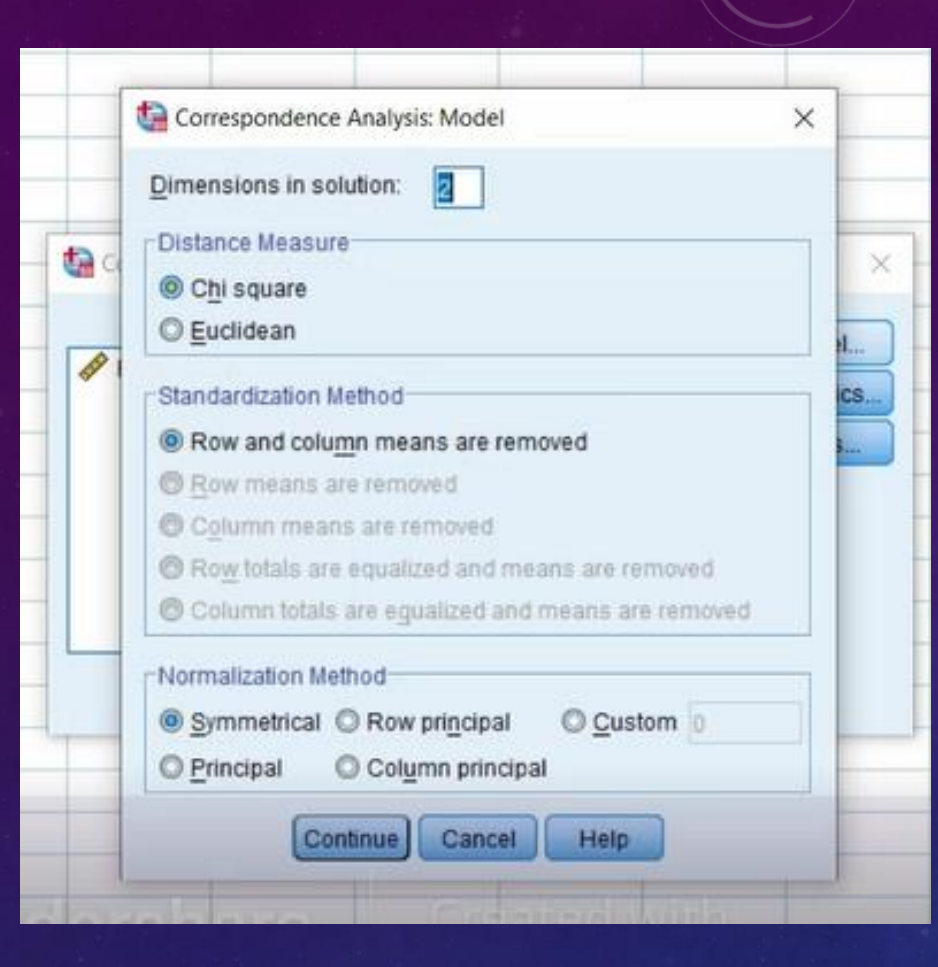

1.You can define the number of dimensions in the solution, with 2 as the default.

2.Select the distance measure, either using the **Chi-square** method or the Euclidean distance method. 3.Specify the normalization method: Row and column means are removed: This centers both rows and columns. This method is used in **standard correspondence analysis**. 4. Choose the **Symmetrical** method (or any of the other five available methods). In the **Symmetrical method**: For each dimension, the row scores are the weighted averages of the column scores divided by the corresponding cell value, and the column scores are the weighted averages of the row scores divided by the corresponding cell value. Use this method if you want to examine the differences or similarities between the categories of the two variables.

5.Click Continue.

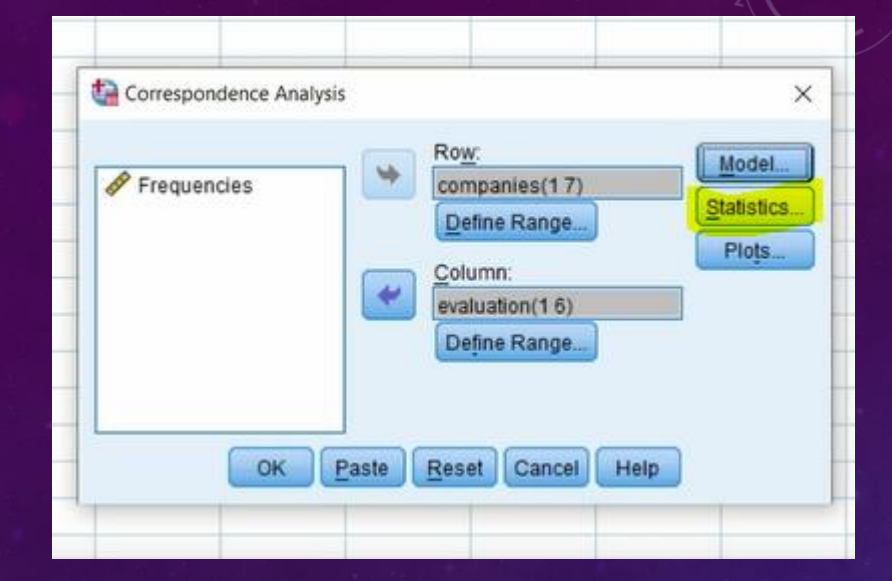

![](_page_10_Picture_1.jpeg)

#### 6- Click Statistics.

This option allows us to display the **contingency table**, as well as the **relative frequency tables** for both rows and columns. It also provides a **general overview** of the row and column points, such as **inertia**, and the **contribution** of each row or column to the total inertia, among other details.

![](_page_11_Picture_0.jpeg)

"7. Click on 'Plots', select the desired charts, then click 'Continue'."

#### "Return to the main dialog box and click 'OK

![](_page_11_Picture_3.jpeg)

|            | Correspondence Analysis: Plots ×                                                                                                    |                              |
|------------|----------------------------------------------------------------------------------------------------|------------------------------|
| Correspond | Scatterplots          Image: Scatterplots         Image: Scatterplots         Image: Scatterplot         Image                                                                                                    | ×                            |
| Frequenc 🖗 | Line plots          Image: Constraint of the plots         Image: Constraint of the plots | Model<br>Statistics<br>Plots |
|            | Plot Dimensions<br>© Display all dimensions in the solution<br>© Restrict the number of dimensions<br>Lowest dimension:                                                                                                    |                              |
| _          | Highest dimension:                                                                                                    |                              |

|                   |              |         | Corresponden     | ce Table            |                  |             |               |
|-------------------|--------------|---------|------------------|---------------------|------------------|-------------|---------------|
|                   |              |         | the evaluation o | f the characteristi | cs of Visa cards |             |               |
|                   | Ease of Lise | Secure  | Special Offers   | After-Sales         | Delivery Time    | Competitive | Activo Morgin |
| name of companies | Ease of Ose  | Fayment | Special Ollers   | Service             | Delivery Time    | Flice       | Active Margin |
| Amazon            | 56           | 48      | 64               | 41                  | 32               | 51          | 292           |
| Flipcart          | 65           | 53      | 51               | 35                  | 19               | 37          | 260           |
| Myntra            | 15           | 8       | 36               | 3                   | 5                | 13          | 80            |
| Naaptol           | 11           | 3       | 28               | 65                  | 31               | 5           | 143           |
| Japong            | 12           | 3       | 12               | 8                   | 25               | 9           | 69            |
| Snapdeal          | 8            | 34      | 16               | 8                   | 14               | 15          | 95            |
| Loacalbania       | 8            | 25      | 17               | 46                  | 13               | 14          | 123           |
| Active Margin     | 175          | 174     | 224              | 206                 | 139              | 144         | 1062          |

Table 1: Contingency Table (Cross-tabulation).

|                   |             |                   | Row Profi        | les                    |                  |                      |               |
|-------------------|-------------|-------------------|------------------|------------------------|------------------|----------------------|---------------|
|                   |             |                   | the evaluation o | f the characteristi    | cs of Visa cards |                      |               |
| name of companies | Ease of Use | Secure<br>Payment | Special Offers   | After-Sales<br>Service | Delivery Time    | Competitive<br>Price | Active Margin |
| Amazon            | .192        | .164              | .219             | .140                   | .110             | .175                 | 1.000         |
| Flipcart          | .250        | .204              | .196             | .135                   | .073             | .142                 | 1.000         |
| Myntra            | .188        | .100              | .450             | .038                   | .063             | .163                 | 1.000         |
| Naaptol           | .077        | .021              | .196             | .455                   | .217             | .035                 | 1.000         |
| Japong            | .174        | .043              | .174             | .116                   | .362             | .130                 | 1.000         |
| Snapdeal          | .084        | .358              | .168             | .084                   | .147             | .158                 | 1.000         |
| Loacalbania       | .065        | .203              | .138             | .374                   | .106             | .114                 | 1.000         |
| Mass              | .165        | .164              | .211             | .194                   | .131             | .136                 |               |

Table 2: Relative Frequency Table for Rows

|   |                   |             |                   | Column Profil       | es                     |               |                      |      |
|---|-------------------|-------------|-------------------|---------------------|------------------------|---------------|----------------------|------|
|   |                   |             |                   | the evaluation of t | he characteristics     | of Visa cards |                      |      |
|   | name of companies | Ease of Use | Secure<br>Payment | Special Offers      | After-Sales<br>Service | Delivery Time | Competitive<br>Price | Mass |
|   | Amazon            | .320        | .276              | .286                | .199                   | .230          | .354                 | .275 |
| 4 | Flipcart          | .371        | .305              | .228                | .170                   | .137          | .257                 | .245 |
|   | Myntra            | .086        | .046              | .161                | .015                   | .036          | .090                 | .075 |
|   | Naaptol           | .063        | .017              | .125                | .316                   | .223          | .035                 | .135 |
|   | Japong            | .069        | .017              | .054                | .039                   | .180          | .063                 | .065 |
|   | Snapdeal          | .046        | .195              | .071                | .039                   | .101          | .104                 | .089 |
|   | Loacalbania       | .046        | .144              | .076                | .223                   | .094          | .097                 | .116 |
|   | Active Margin     | 1.000       | 1.000             | 1.000               | 1.000                  | 1.000         | 1.000                |      |

Table 3: Relative Frequency Table for Columns.

significance level, and we note that the Chi-square value is 269.57 with a significance level of 0.0001, which is less than the threshold significance level of 0.05. Therefore, we can conclude that the row and column variables are not independent. In other words, there is a relationship between the companies and the measured attributes. We also observe in the third column the **inertia** explained by each principal component, and it is evident that the first two components together explain 92.3% of the total variance, indicating that the representation is very good.

|   | Summary     |              |         |            |                   |                       |            |                           |             |  |
|---|-------------|--------------|---------|------------|-------------------|-----------------------|------------|---------------------------|-------------|--|
|   |             |              |         |            |                   | Proportion of Inertia |            | Confidence Singular Value |             |  |
|   |             | Singular     |         |            |                   |                       |            | Standard                  | Correlation |  |
|   | Dimension   | Value        | Inertia | Chi Square | Sig.              | Accounted for         | Cumulative | Deviation                 | 2           |  |
|   | 1           | .382         | .146    |            |                   | .575                  | .575       | .029                      | 031-        |  |
| • | 2           | .231         | .053    |            |                   | .210                  | .784       | .028                      |             |  |
|   | 3           | .188         | .035    |            |                   | .139                  | .923       |                           |             |  |
|   | 4           | .129         | .017    |            |                   | .065                  | .988       |                           |             |  |
|   | 5           | .054         | .003    |            |                   | .012                  | 1.000      |                           |             |  |
|   | Total       |              | .254    | 269.570    | .000 <sup>a</sup> | 1.000                 | 1.000      |                           |             |  |
|   | a 30 degree | s of freedom |         |            |                   |                       |            |                           |             |  |

Table 04: The summary table.

**From column six**, we observe that Amazon contributed 0.052 in forming the first axis, which is 5.2%. Its contribution to forming the second axis was 0.7%, meaning that its contribution to the first axis was better. The highest contribution was from Naaptol in the first axis, with a contribution of 58%. Then, Jabong contributed 30% to the second axis, followed by Localbania with a 27% contribution to the second axis.

| Overview Row Points <sup>a</sup> |       |       |                    |         |                                  |        |                                  |      |       |
|----------------------------------|-------|-------|--------------------|---------|----------------------------------|--------|----------------------------------|------|-------|
|                                  |       |       | Score in Dimension |         |                                  | oution |                                  |      |       |
|                                  |       |       |                    |         | Of Point to Inertia of Dimension |        | Of Dimension to Inertia of Point |      |       |
| name of companies                | Mass  | 1     | 2                  | Inertia | 1                                | 2      | 1                                | 2    | Total |
| Amazon                           | .275  | 268-  | .077               | .009    | .052                             | .007   | .798                             | .040 | .838  |
| Flipcart                         | .245  | 412-  | 109-               | .024    | .109                             | .013   | .654                             | .028 | .682  |
| Myntra                           | .075  | 640-  | .773               | .035    | .081                             | .195   | .335                             | .296 | .631  |
| Naaptol                          | .135  | 1.290 | .198               | .088    | .586                             | .023   | .972                             | .014 | .985  |
| Japong                           | .065  | .305  | 1.042              | .035    | .016                             | .305   | .066                             | .467 | .533  |
| Snapdeal                         | .089  | 451-  | 694-               | .031    | .048                             | .187   | .225                             | .322 | .547  |
| Loacalbania                      | .116  | .600  | 734-               | .031    | .109                             | .270   | .509                             | .460 | .968  |
| Active Total                     | 1.000 |       |                    | .254    | 1.000                            | 1.000  |                                  |      |       |

Table 5: Contribution of Columns in Forming the Axes.

The table shows the percentage contribution of each attribute to the first and second axes. We observe that **After-Sales Service** has the highest contribution to the first axis with **56%**, while **Secure Payment** contributes **51%** to the second axis.

It is clear that the attribute *After-Sales Service* is associated with the company **Naaptol**, and the attribute *Secure Payment* is more prominently linked to the company **Snapdeal**.

|  | Overview Column Points <sup>a</sup>              |       |            |                          |         |                |                                  |      |      |       |  |
|--|--------------------------------------------------|-------|------------|--------------------------|---------|----------------|----------------------------------|------|------|-------|--|
|  |                                                  |       | Score in D | imension                 |         |                | Contribution                     |      |      |       |  |
|  | the evaluation of the<br>characteristics of Visa |       |            | Of Point to Inertia of I |         | a of Dimension | Of Dimension to Inertia of Point |      |      |       |  |
|  | cards                                            | Mass  | 1          | 2                        | Inertia | 1              | 2                                | 1    | 2    | Total |  |
|  | Ease of Use                                      | .165  | 483-       | .299                     | .029    | .101           | .064                             | .505 | .117 | .622  |  |
|  | Secure Payment                                   | .164  | 532-       | 849-                     | .048    | .121           | .512                             | .365 | .563 | .929  |  |
|  | Special Offers                                   | .211  | 215-       | .419                     | .025    | .026           | .161                             | .149 | .342 | .492  |  |
|  | After-Sales Service                              | .194  | 1.054      | 346-                     | .092    | .565           | .101                             | .894 | .058 | .953  |  |
|  | Delivery Time                                    | .131  | .556       | .535                     | .045    | .106           | .163                             | .344 | .193 | .537  |  |
|  | Competitive Price                                | .136  | 480-       | 011-                     | .014    | .082           | .000                             | .828 | .000 | .829  |  |
|  | Active Total                                     | 1.000 |            |                          | .254    | 1.000          | 1.000                            |      |      |       |  |

a. Symmetrical normalization

 Table 6: Contribution of Columns in Forming the Axes.

#### Row and Column Points

![](_page_18_Figure_1.jpeg)

#### Symmetrical Normalization

It is evident that the attribute After-Sales Service is associated with the company Naaptol, while the attribute Secure Payment is more strongly present in the company **Snapdeal** 

THANK YOU